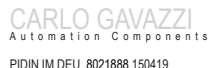

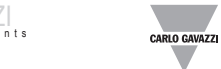

Via Safforze, 8 - 32100 Belluno (Italy) Tel. +39 0437 355811,

PIDIN0126HI2R2S1XX

VDE-AR-N 4105 2018-11; G98 Issue 1 - Amendment 1 16 May 2018 / G99 Issue 1 - Amendment 3 16 May 2018; Dansk Energi - Tekniske betingelser LV produktion 1.1

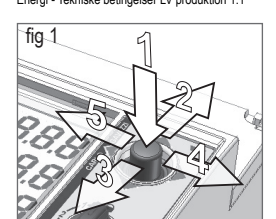

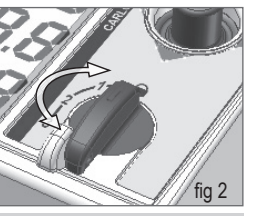

### INSTALLATIONSANWEISUNGEN

PI-DIN 0126 ist mit den Normem VDE-AR-N 4105 2018-11; G98 Issue 1 – Amendment 1 16 May 2018 / G99 Issue 1 – Amendment 3 16 May 2018; Dansk Energi - Tekniske betingelser LV produktion 1.1 konform. Um der Norm zu entsprechen, ist die Installation unter Einhaltung der Anweisungen zu erfolgen. Dieses Gerät ist ausschließlich als NA-Schutz für PV-Anlagen einzusetzen. Vor der Verdrahtung des Geräts muss es mechanisch auf einer DIN-Schiene installiert werden.

# VERDRAHTUNG

Das PI-DIN ist ein externer Netz- und Anlagenschutz (NA-Schutz), der die Verbindung zwischen dem offentlichen Netz und der Erzeugungsanlage bei Grenzwertverletzungen durch Ansteuern von Kuppelschaltern trennt. Beide Leistungsschalter sind mit mindestens einem NC-Hilfskontakt auszustatten, der als Feedback für den Unterbrecherbetrieb genutzt wird.

Die Verdrahtung des Gerätauf einer DIN Schiene
2. Führen Sie die Gerätauf einer DIN Schiene
2. Führen Sie die Gerätaverdrahtung unter Einhaltung des Schaltbilds in Abb. 3 im Falle eines Dirighasen-Netzanschlusses oder unter Einhaltung des Schaltbilds in Abb. 4 im Falle eines Einhaltung Netzanschlussen Scher

Einphasen-Netzanschlusses aus. <u>HINVEIS</u>: Verbinden Sie AUSSCHLIESSLICH bei einer Einphasen-Installation die Anschlüsse 53

und 57 mit einer Drahtbrücke

- Hinweis Verwenden Sie für alle Spannungseingangsanschlüsse (von #51 bis # 57) eine eindrahtige oder verdnille Leitung, mit einem Querschnitt von 0,2 bis 4mm2 und einer 750V-Isolierung. Alle anderen Anschlüsse (von#1 bis#43) verwenden eine eindrahtige oder verdnilte Leitung, mit einem Querschnitt von 0,2 bis 4mm2 und einer 250V-Isolierung.
  - Alle Anschlüsse müssen vor der Verbindung mit isolierten Quetschanschlüssen ausgestattet werden
  - Schraubklemmen müssen mit einem empfohlenen Drehmoment zwischen 0,4 bis 0,8Nm (maximaler Klemmendrehmoment 1,0Nm) angezogen werden.

# 3. Kabelanschluss (Kontaktüberwachung)

Hinweis: Verwenden Sie geschirmte Kabel bei Leitungslängen über 10m. Bünden Sie die Komunikationsleitungen zusammen und bringen Sie den Fertifilter, der mit dem PI-DIN geliefert wird, um diese herum. Dies soll mögliche Störungen verhindem.
 Verbinden Sie die RS485-Kommunikationsleitung mit einem geschirmten Kabel, das an der Desethert wird verhindert.

Benutzerseite mit der Erde verbunden ist.

# STROMVERSORGUNG

- PIDIN0126 ist mit 2 unterschiedlichen Hilfsstromversorgungen erhältlich PINDIN0126 H2P251XX: Eingangsspannung 115Vac bis 230Vac -20% / +15%. Verbrauch 7VA. Empfohlene Sicherung\* 2 x T 0,16AL 250V.
- PINDIN0126LI2R231XX: Eingangsspannung 24Vdc -20% / +20%. Verbrauch 2W. Empfohlene Sicherung\* 2 x T 0,25AL 250V.
   \* Es müssen beide Versorgungspole gesichert werden.

ALLGEMEINE DATEN Schutzgrad: IP20.

- Verschmutzungsgrad: 2. Überspannungskategorie: III.
- Isolationsklasse: II.
- Betriebstemperatur: -20 bis +55°C.
- Lagertemperatur: -30 bis+70°C.
- Relative Luftfeuchtigkeit: 10 bis 90%.
- Maximale Höhe: 2000m.

Hinweis: Vor der Inbetriebnahme sind Umweltbedingungen herzustellen, die den oben aufgeführten Werten entsprechen (Klimaanlage). Wenn Schadstoffe vorhanden sind (ätzende Stoffe oder Staub), sind zum Schutz des Geräts entsprechende Filter oder Gegenmaßnahmen zu implementieren.

# SICHERHEITSHINWEISE

Esen Sie sich das vorliegende Dokument aufmerksam durch. Bei unsacht gemäßen gebrauch des Gerätes, kann der Schutz beeinträchtigt werden, dies kann wiederum zu Personenschäden, Schäden am Gerät und der Installation führen kann.

General Das Gerät ist von Werksseitig parametriert. Deshalb sind die folgenden Vorsichtsmaßnahmen zu

- ergreifen: Vor der Hilfspannungsversorgung ist eine Sicherungsautomat oder eine Schmelzsicherung zu instillieren
- Der NA-Schutz ist an einem geeigneten, trockenen, geschützten und leicht zugänglichen Ort zu positionieren
- Dieser Schutz ist als "Unterbrecher zum NA-Schutz" zu markieren und identifizieren.
- Die Integrität des Leiterschutzes ist vor jeder anderen Aktion durchzuführen.
- Gerätewertungen, Betriebs- und Installationsanweisungen sind vor der Inbetriebnahme oder

Wartung zu überprüfen Hinweis: Das PI-DIN ist zur Installation für DIN-Schieneninstallationen in Verteilertafeln oder -Schränken konzipiert.

- HINWEIS PI-DIN ist durch erfahrenes und qualifiziertes Personal zu installieren. Carlo Gavazzi haftet nicht für Schäden, die durch eine unsachgemäße Nutzung oder eine Nichteinhaltung der aufgeführten Empfehlungen verursacht werden.
- Halten Sie die für das Errichten und Betreiben geltenden Bestimmungen und Sicherheitsvorschriften (auch nationale Sicherheitsvorschriften), sowie die allgemein anerkannten Regeln der Technik ein. Seien Sie vorsichtig, wenn Sie Teile aus Metall berühren. Reparaturen sind nur durch den Hersteller durchführbar.

## Maintenance

Hinnweis: Wartung: Das PI-DIN ist wartungsfrei. Stellen Sie sicher, dass alle Verbindungen ordnungsgemäß hergestellt wurden, um Fehlfunktionen oder Schäden zu verhindem. Verwenden Sie zur Reinigung des Geräts ein feuchtes Tuch und verwenden Sie keinen Alkohol. Scheuer- oder Lösungsmittel

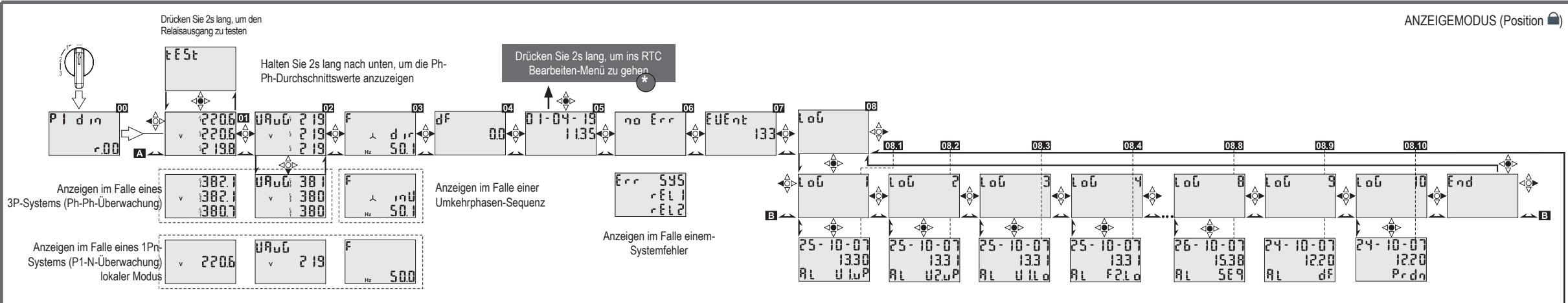

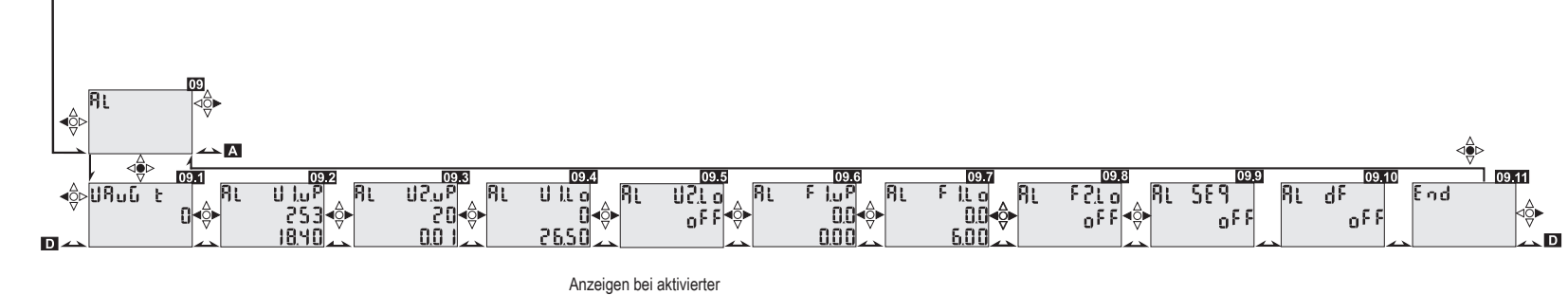

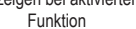

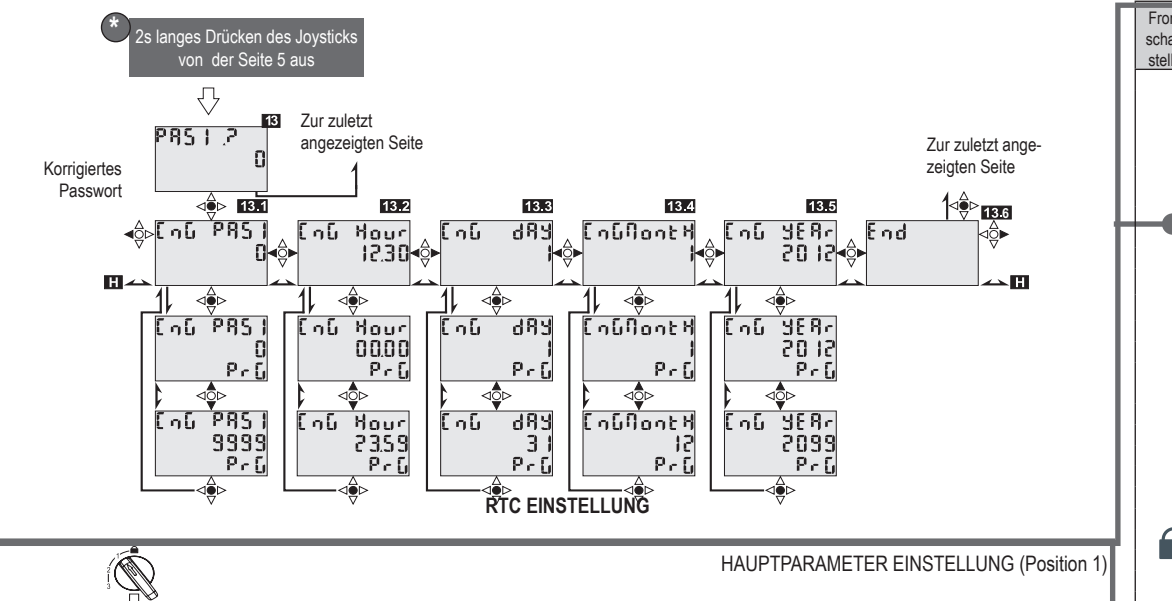

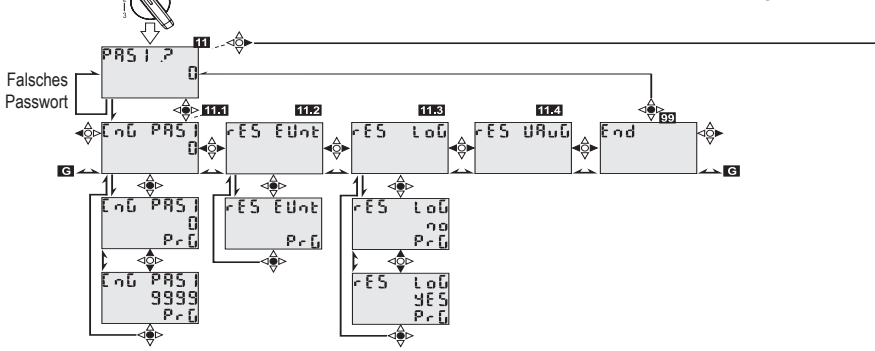

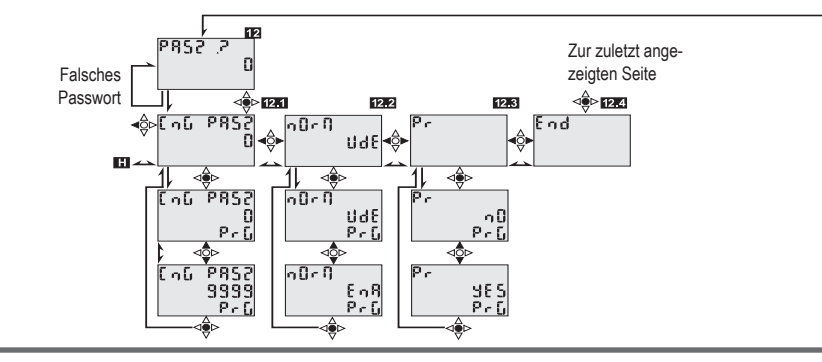

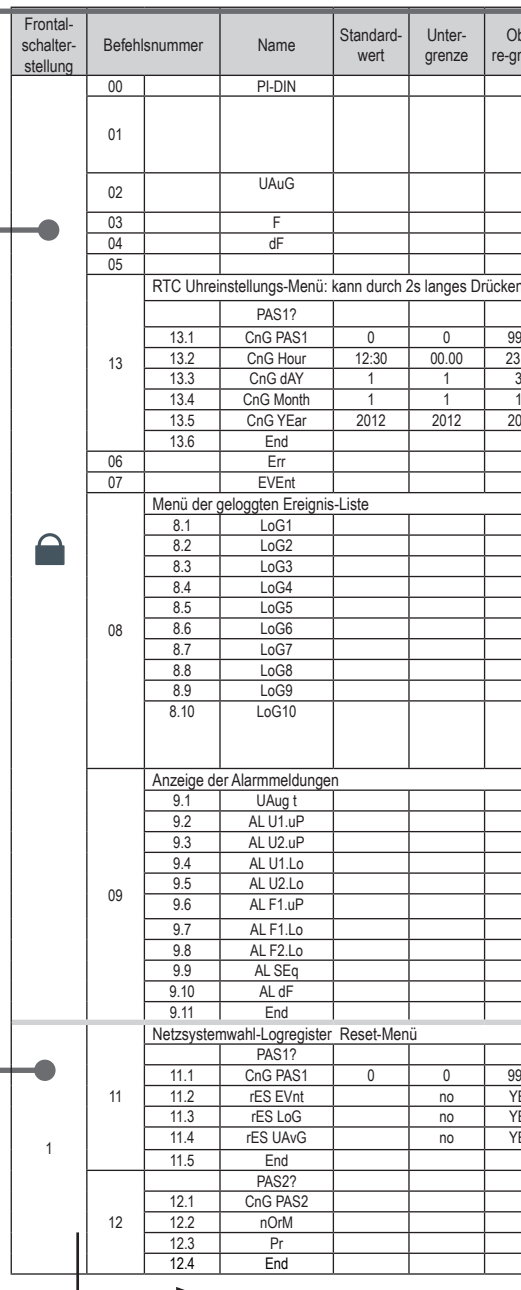

Schalterstellung 2 und 3 auf der nächsten Seite.

| Integr              | ierte Schutzfunktionen       |
|---------------------|------------------------------|
| Code/Schutzfunktion | Beschreibung                 |
| U<                  | Spannungsruckgangsschutz 1   |
| U>                  | Spannungsruckgangsschutz 1   |
| U>>                 | Spannungssteigerungsschutz 2 |
| U<<                 | Spannungsruckgangsschutz 2   |
| f<                  | Frequenzruckgangsschutz      |
| f>                  | Frequenzsteigerungsschutz    |
| f<<                 | Frequenzruckgangsschutz      |
| Al Seq              | Phasenfolge-Erkennung        |

| e-<br>enze | Menü-Parameterbeschreibung                                                                                                    |  |  |
|------------|----------------------------------------------------------------------------------------------------|--|--|
|            | Firmware Version (Wir beim Gerätestart angezeigt)                                                                                                    |  |  |
|            | Netzspannungsmessung. Ist das Gerät mit einem 3 Ph. + N Netz verbunden kann die Spannung zwischen den<br>Leitem ausgelesen werden indem der Joystick für 2 sek. nach unten gedrückt wird. Hinweis: In diesem Modus<br>können die Ausgangsrelais auf ordnungsgemäße Funktion laut VDE Norm überprüft werden. Dazu müssen Sie<br>den Joystick für 2 sek drücken |  |  |
|            | Durchschnittswert der Netzspannung. Ist das Gerät mit einem 3 Ph. +N Netz verbunden kann die Spannungs<br>zwischen den Leitern ausnelessen werden indem der Jovstick für 2 sek nach unten gedrückt wird                                                                                                    |  |  |
|            | Phasenfolge und Frequenzanzeige. Bei nicht korrekter Phasenlage wird die Meldung *InU* angezeigt.                                                                                                    |  |  |
|            | ROCOF                                                                                                    |  |  |
|            | Zeit und Datum. Um in das Programmier Menü zu gelangen muss der Joystick für 2 sek. gedrückt werden.                                                                                                    |  |  |
| des J      | des Joysticks, aus dem Betehlstenster Nummer 04, aufgerufen werden.                                                                                                    |  |  |
|            | Passwortabtrage für das RTC Einstellungsmenu                                                                                                    |  |  |
| 99         | Passwort andern. Werkseinstellung = 0. Sie konnen ein alternatives Passwort zwischen 1 und 9999 wählen.<br>Stunden einstellen                                                                                                    |  |  |
| .ປອ<br>1   | olunuen einstellen<br>Tan ainstellen                                                                                                    |  |  |
| 2          | Monat ainstellan                                                                                                    |  |  |
| 99         | lahr einstellen                                                                                                    |  |  |
| 55         | Menü verlassen                                                                                                    |  |  |
|            | Fehlermeldungen: SYS = Hardware Fehler, rEL 1 = Fehler Relais 1, rEL 2 = Fehler Relais 2                                                                                                    |  |  |
| -          | Anzahl der aufgezeichneten Ereignise                                                                                                    |  |  |
|            |                                                                                                    |  |  |
|            | Datum, Zeit und Art des Ereignise                                                                                                    |  |  |
| _          | AL U1.uP: Überspannungsüberwachung                                                                                                    |  |  |
|            | AL U1.Lo: Unterspannungsüberwachung                                                                                                    |  |  |
|            | AL U2.uP: Uberspannungsüberwachung                                                                                                    |  |  |
|            | AL UZ.Lo: Unterspannungsuberwachung                                                                                                    |  |  |
|            | AL FILIC Unterfrequenzüberwachung                                                                                                    |  |  |
|            | AL F2.Lo: Unterfrequenziberwachung                                                                                                    |  |  |
|            | AL SEq: Phasenfolgeüberwachung aktivieren                                                                                                    |  |  |
|            | AL dF: ROCOF Inselbetriebsüberwachung und Grenzwert                                                                                                    |  |  |
|            | Prdn: powerdown                                                                                                    |  |  |
|            |                                                                                                    |  |  |
|            | Durchsnittswert Netzspannung integrationszeit (0 = Durschnittwert deaktiviert)                                                                                                    |  |  |
|            | Überspannungsüberwachung U> und min. Betriebszeit in Sekunden                                                                                                    |  |  |
|            | Überspannungsüberwachung U>> und min. Betriebszeit in Sekunden                                                                                                    |  |  |
|            | Unterspannungsüberwachung U< und min. Betriebszeit in Sekunden                                                                                                    |  |  |
|            | Unterspannungsüberwachung U<< und min. Betriebszeit in Sekunden                                                                                                    |  |  |
|            | Überfrequenzüberwachung f> und min. Betriebszeit in Sekunden                                                                                                    |  |  |
|            | Unterfrequenzüberwachung f< und min . Betriebszeit in Sekunden                                                                                                    |  |  |
|            | Unterfrequenzüberwachung f<< und min . Betriebszeit in Sekunden                                                                                                    |  |  |
|            | Phasenfolgeüberwachung aktivieren                                                                                                    |  |  |
|            | ROCOF Inselbetriebsüberwachung und Grenzwert                                                                                                    |  |  |
|            | Menü verlassen                                                                                                    |  |  |
|            |                                                                                                    |  |  |
| 00         | Descurat andore Workspinstallung = 0. Sie kännen ein alternativen Dessuret zwischen 1 und 0000 mählen                                                                                                    |  |  |
| 33         | r asswort andern, weinsteinsteinung = 0. Sie konnen ein alternatives Passwort zwischen 1 und 9999 Wahlen.                                                                                                    |  |  |
| 3          | Alle gespeicherten Variablen zurücksetzten Ja/Nein                                                                                                    |  |  |
| is l       | Rerechneten Durchschnittswert zurücksetzten                                                                                                    |  |  |
|            | Manii varlassan                                                                                                    |  |  |
|            |                                                                                                    |  |  |
|            | Passwort ändern. Werkseinstellung = 0. Sie können ein alternatives Passwort zwischen 0 und 9999 wählen.                                                                                                    |  |  |
|            | Standardwerte nach folgender Norm: Vde, Ena, Dan                                                                                                    |  |  |
|            | Standardwerte nach auswahl in Menüpunkt nOrM wiederherstellen                                                                                                    |  |  |
|            | Menü verlassen                                                                                                    |  |  |
|            |                                                                                                    |  |  |

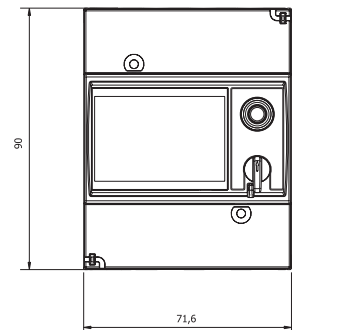

### PROGRAMMEINSTELLUNGEN

PI-DIN 0126 ist eine VDE-geprüfte, NA-Schutzvorrichtung. Am PI-DIN-Frontpanel befinden sich ein Joystick und ein 4-Positionen-Drehschalter, für die Navigation im Menü und zur Datenselektion oder Modifikation. Der Drehschalter ermöglicht den passwortgeschützten Zugang zu verschiedenen Menüs mit unterschiedlichen Funktionen, entsprechend der eingestellten Position. Der Joystick verfügt über 4 Positionen: Hoch, runter, links und rechts Durch das Drücken in mittlerer Position werden die Einstellungen bestätigt (ENTER). Für das Navigieren im Menü beachten Sie bitte das Flussdiagramm.

66.3

### Position und Funktionen des Drehschalters

Unterschiedliche Positionen des Drehschalters erlauben das Lesen und/oder Modifizierer der Geräteparameter. Auf der Positionen 1, 2 und 3 kann nur zugegriffen werden, indem die Plombe – sofern vorhanden – entfernt werden. Des weiteren sind diese passwortgeschützt. Das Standard-Passwort ist 0. Nach dem Zugriff kann das Passwort auf einen beliebigen Wert von 0 bis 9999 geändert werden (achten Sie darauf, das Passwort zu notieren. Falls das Passwort verloren geht, kann nicht mehr auf das Programmiermenü zugegriffen werden. Zum zurücksetzten des Passworts muss das Gerät zum Service an Carlo Gavazzi gesendet

# werden). Position: VORHÄNGESCHLOSS

Dies ist die normale Betriebsposition. In dieser Position wird der Joystick zum durchblättern der Momentanwerte, Zeit und Datum, Ereignise, Fehler und Alarme verwendet. Es ist ebenso möglich die Zeit und das Datum sowie die PAS1 zu verändern. Position 1

In this position the joystick is used to

Reset events, data log and average voltage

· Select the approval to comply with.

Modify PAS1 and PAS2

# Position 2

In this position the joystick is used to

- Modify the preset values for the interface protection function
  Activate or deactivate the phase sequence detection.
- Modify PAS1 and PAS2

Position 3 In this position the joystick is used to

Change serial communication parameters setting
 Modify PAS1

PROGRAMMIEREN DES PI DIN

I. Stellen Sie den Drehregler auf Position 1

2. Wählen Sie PAS2? um ein neues Passwort einzustellen. Dies beugt nicht authorisierten Anderungen vor.

# ANSCHLUSSPOSITION UND FERRITFILTER-MONTAGE

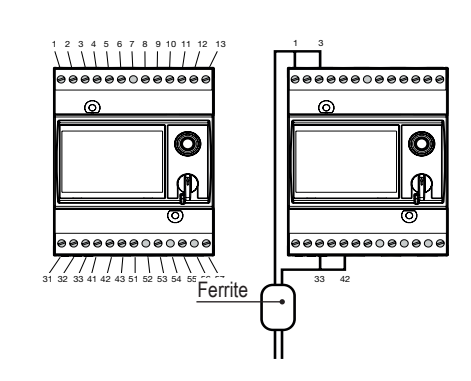

**PIN-BELEUNG** 

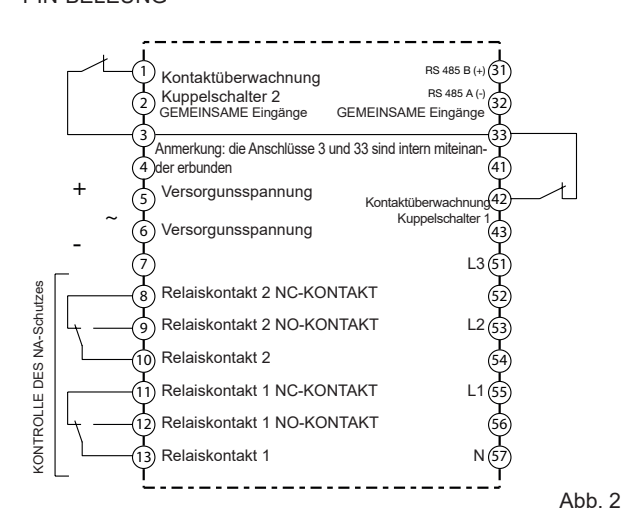

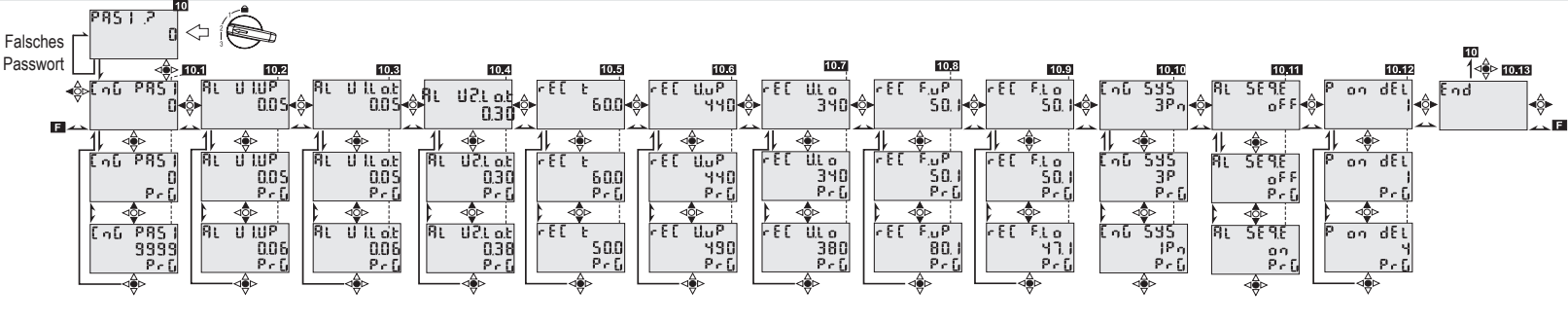

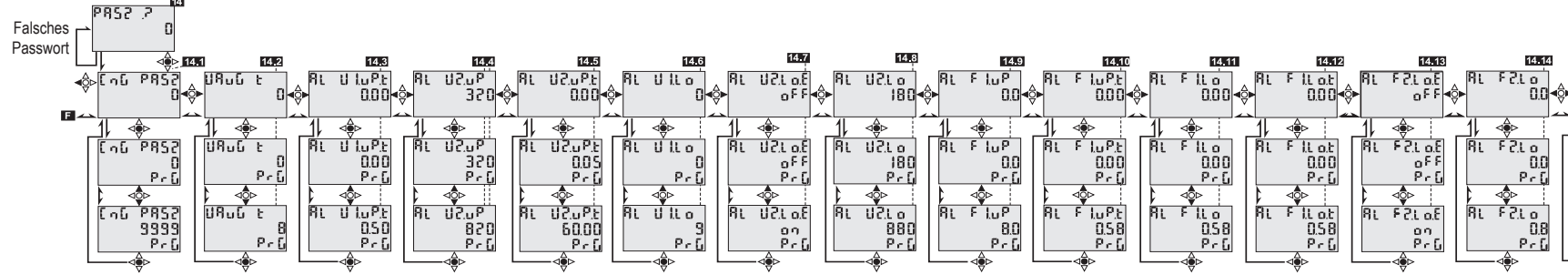

Integrierte Schutzfunktionen

Beschreibung

Spannungsruckgangsschutz 1

Spannungsruckgangsschutz 1

Spannungssteigerungsschutz :

Spannungsruckgangsschutz 2

Frequenzruckgangsschutz

Frequenzsteigerungsschutz

Frequenzruckgangsschutz

Phasenfolge-Erkennung

Wählen Sie die gewüschte Zulassung ( nOrM)
 Wählen Sie Ja im Programmpunkt Pr um die Standardwerte aller in Punkt 2 verfügbaren Parameter wiederherzustellen.

5. Stellen Sie den Drehregler auf Position 2

Verändern Sie die Parameter gemäß Ihrer Anwendung (z.B: System)
 Wählen Sie den Programmpunkt End um die Einstellungen zu übernehmen
 Stellen Sie den Drehregler auf Postion 3 um die Kommunikationsparameter zu ändern.

AUSGANGSRELAIS-TEŠT:

Um den Ausgangsrelais-Test durchzuführen, muss der Joystick 2s lang gedrückt werden (siehe 1 in der Abbildung unten). Das Ausgangsrelais wird freigegeben. Im Falle eines Fehlers bei einem der Relais geht die LED an und zeigt den Fehler.

# WARTUNG UND ENTSORGUNG

- Verantwortlichkeit für die Entsorgung
- Es muss für getrennte Abfallentsorgung anhand der von der Regierung oder den öffentliche Lokalbehörden benannten Sammelstrukturen gesorgt werden. Die Ŕ
- korrekte Entsorgung bzw. das Recycling tragen dazu bei, potentiell negative Auswirkungen auf die Umwelt und die Personen zu vermeiden

DREIPHASIGE SYSTEMDIAGRAMME 3P+N, 3P

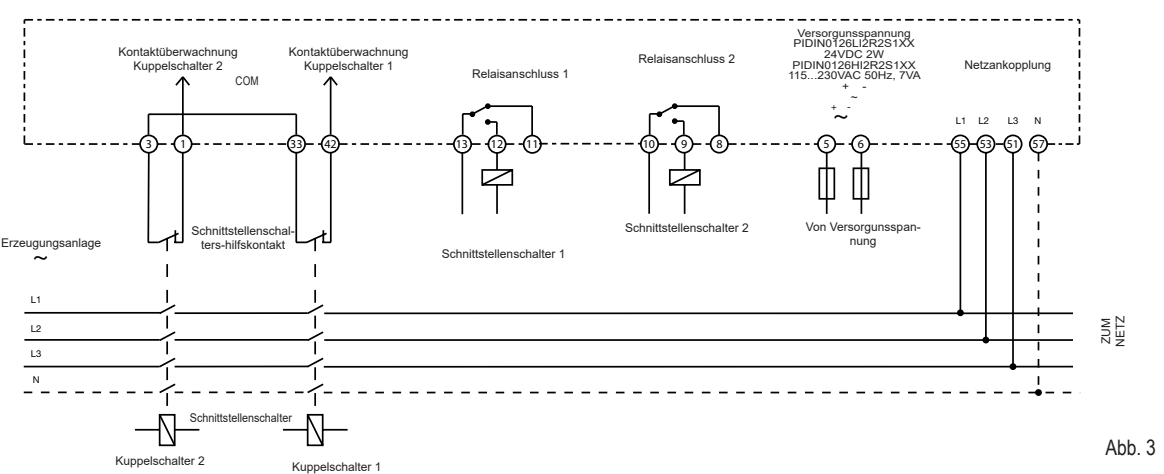

Code/Schutzfunktion

11>>

1 <<

AI Sec

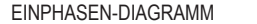

Abb. 1

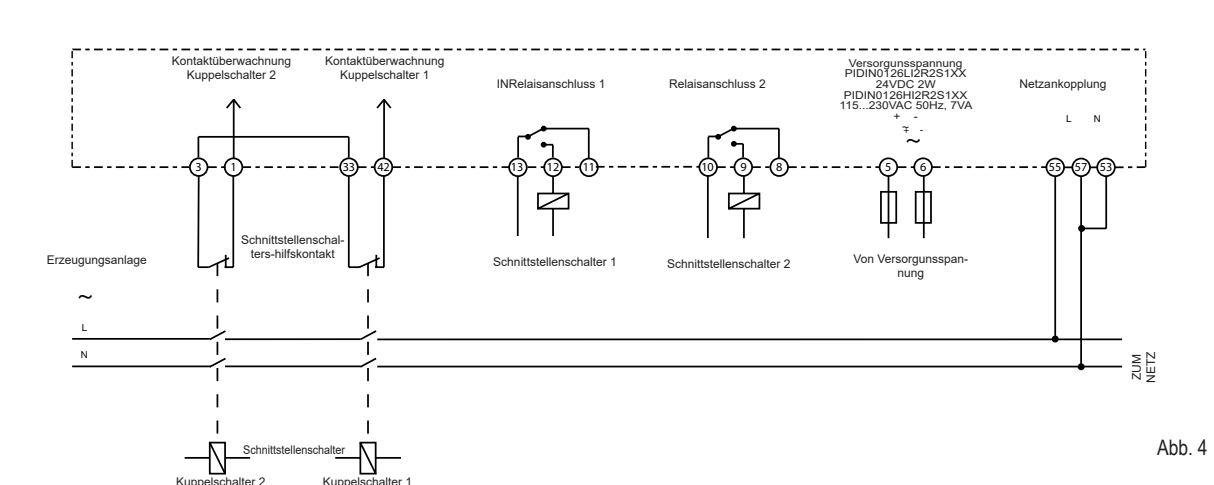

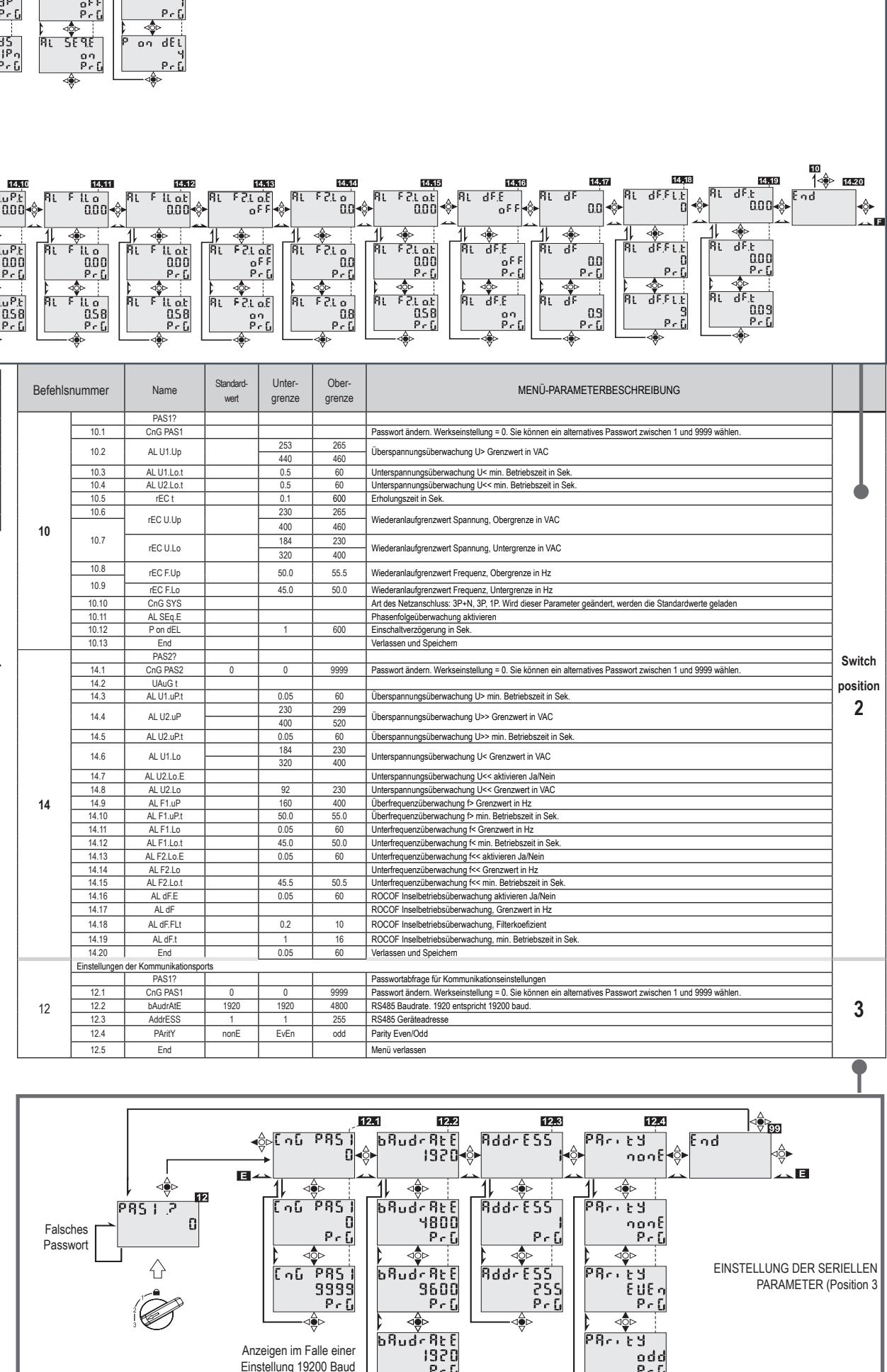

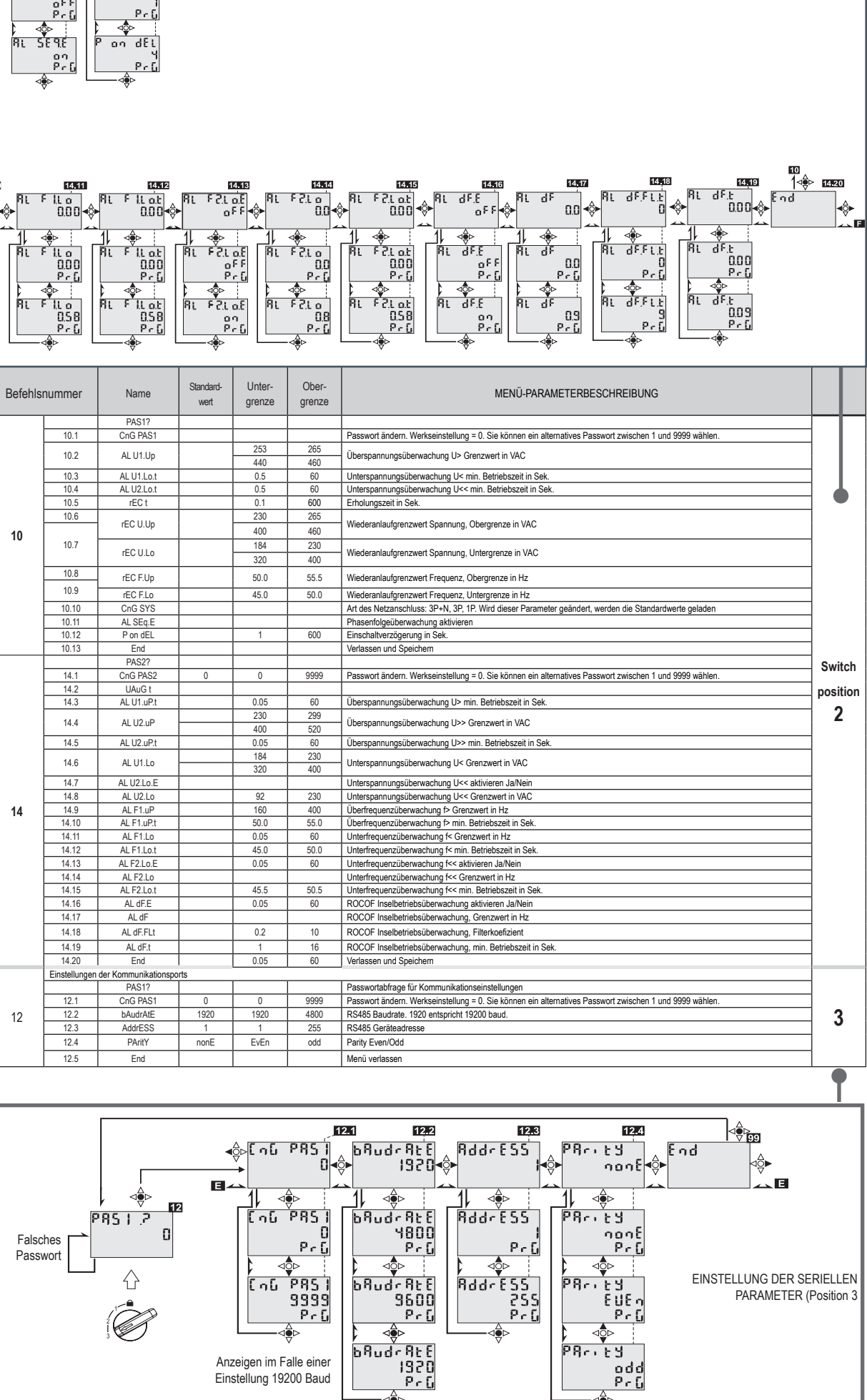

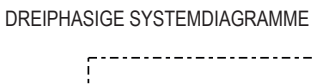

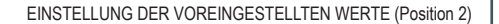